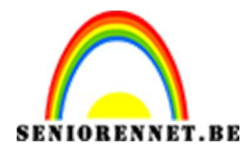

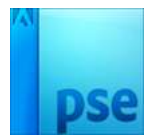

PSE- Aparte cirkel
Aparte cirkel

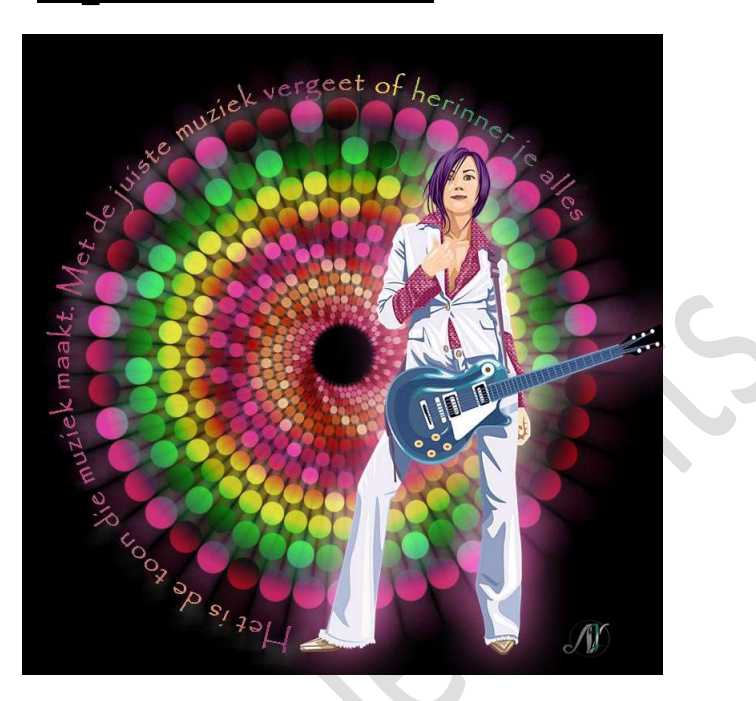

**Benodigdheden**: tube naar eigen keuze.

 Zet het Achtergrondkleur op zwart. Open een nieuw document van 1000x1000 px - 72 ppi - zwarte achtergrond.
 Zet de stendeerdbleuren en mit ele meentrendbleur en meet ele

Zet de **standaardkleuren** op **wit** als **voorgrondkleur** en **zwart** als **achtergrondkleur**.

 Plaats een nieuwe laag erboven. Neem een hard rond penseel met volgende waarden: Grootte: 50 px – dekking 100%

Ga naar Penseelinstelling: Tussenruimte: 107% - Jitter-kleurtoon: 100%

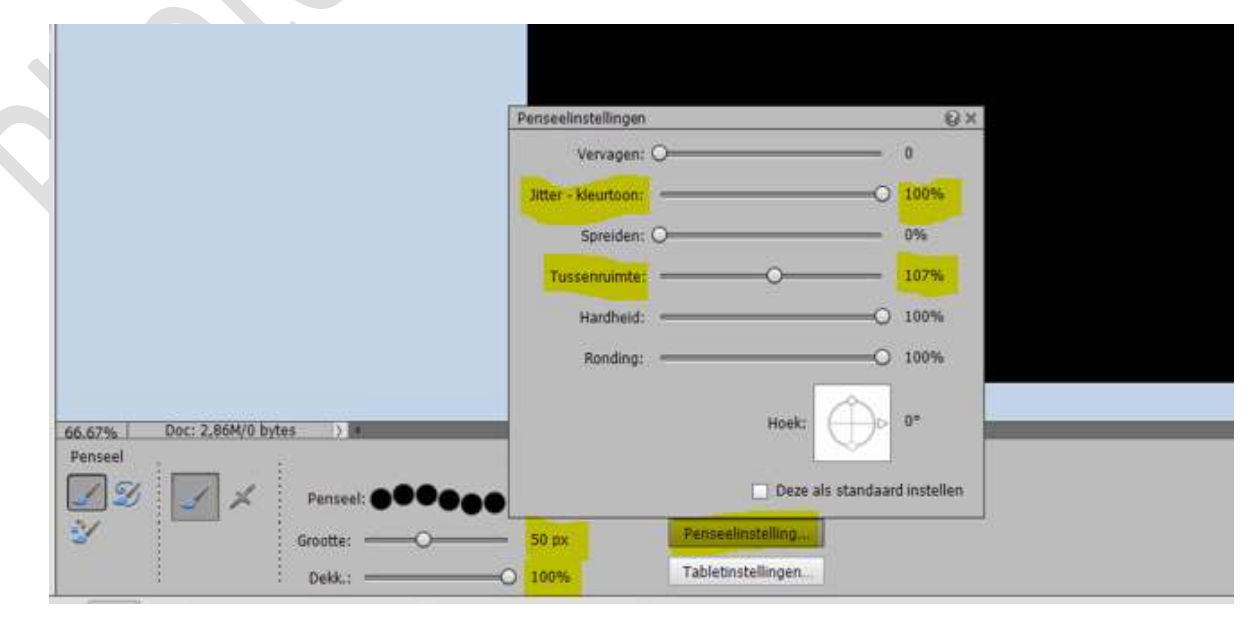

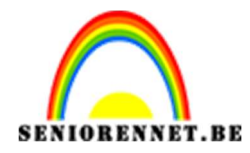

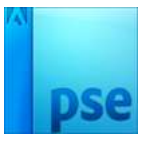

3. We gaan hulplijnen plaatsen op Horizontaal 50% en Verticaal: 50%

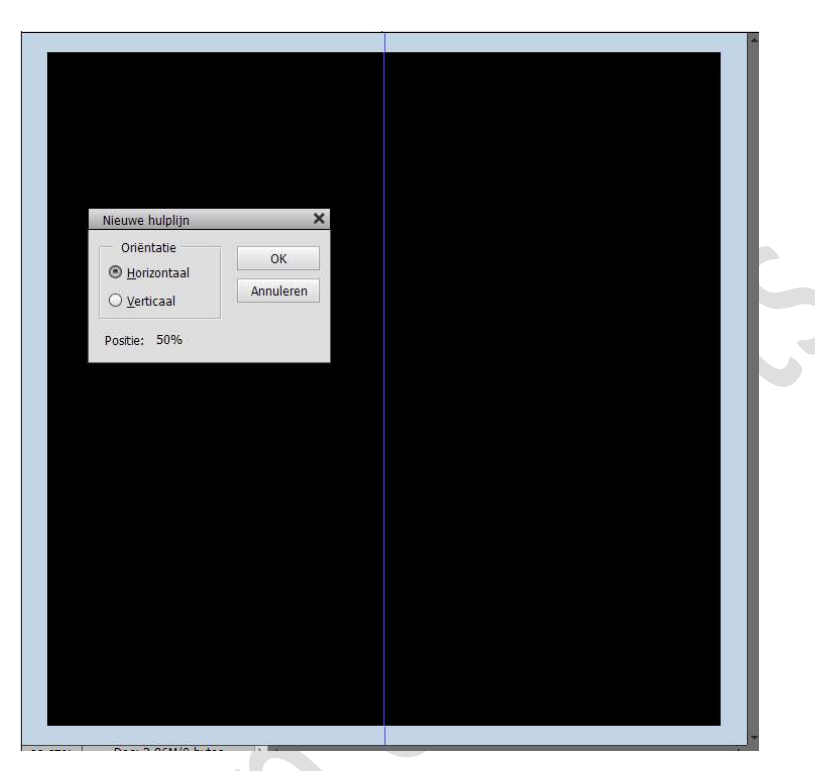

4. Activeer het Aangepaste Vorm → Kies Ovaal → Optiebalk → Vaste grootte: 750 x 750 px → ☑ Vanuit het middelpunt.

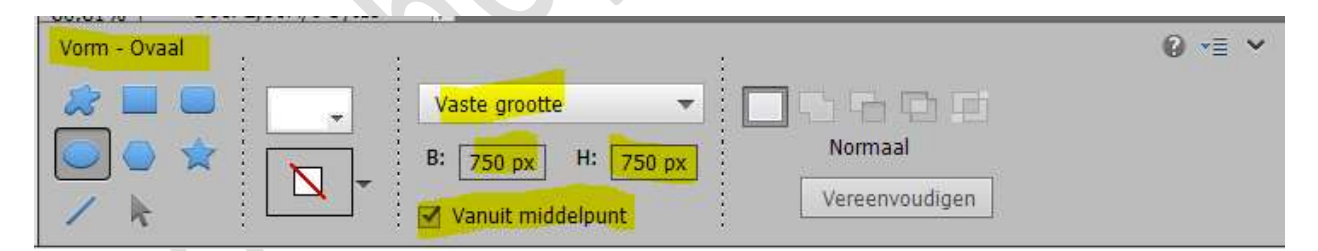

Zet het **middelpunt** van uw **muis** op **middelpunt** van uw **hulplijnen** en **klik** met uw muis voor de cirkel.

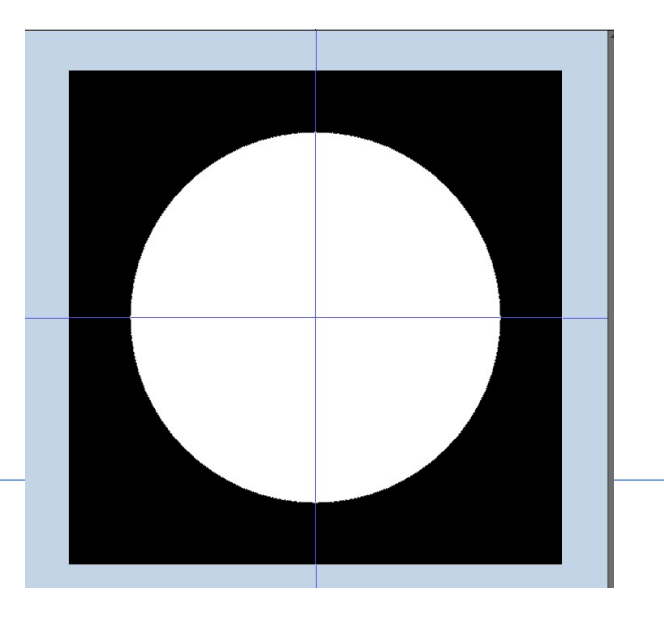

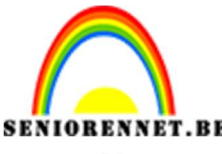

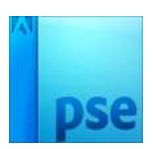

U mag de **hulplijnen wissen**.

 Plaats een nieuwe laag boven deze cirkel en noem deze cirkeltjes. Activeer uw Penseel die u daarjuist hebt gemaakt en ga rond de cirkelrand.

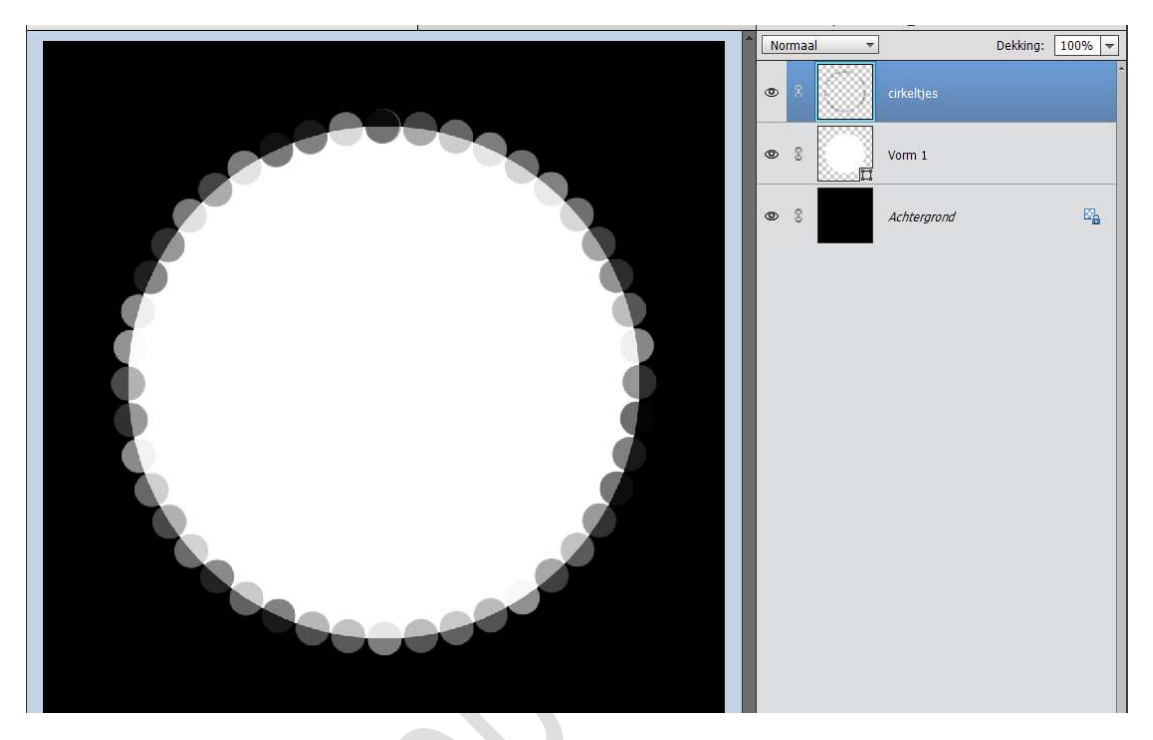

De laag Vorm 1 mag u verwijderen, deze hebben we niet meer nodig.
 Dupliceer de laag cirkeltjes.

Doe CTRL+T op de gedupliceerde laag.

Pas de **breedte** en de **hoogte** aan naar **85%** en zet de **graden op 12°** Druk op **groene vinkje** om de transformatie te bevestigen.

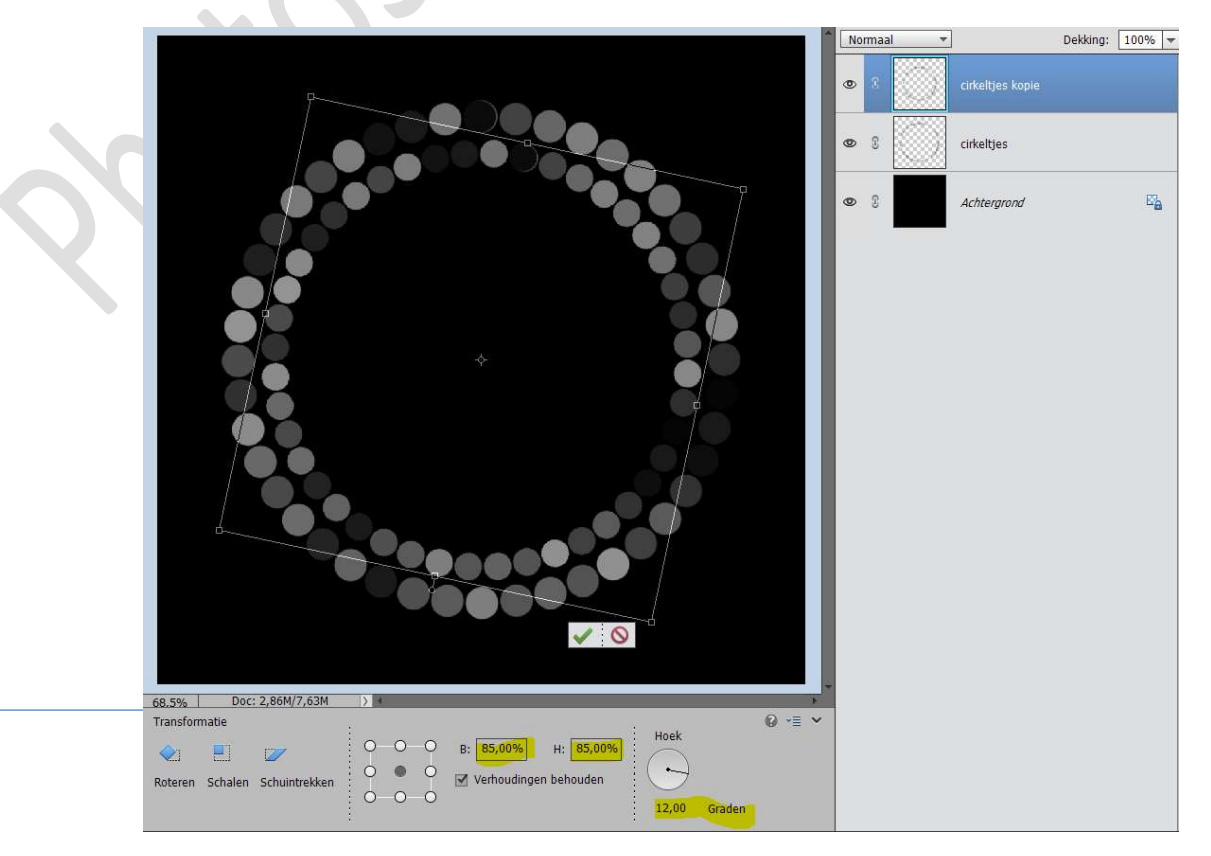

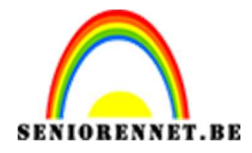

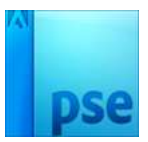

7. Dupliceer de laag cirkeltjes kopie. Doe CTRL+T, pas de breedte en hoogte aan naar 85% en de graden naar 12°

Klik op het groene vinkje om de transformatie te bevestigen

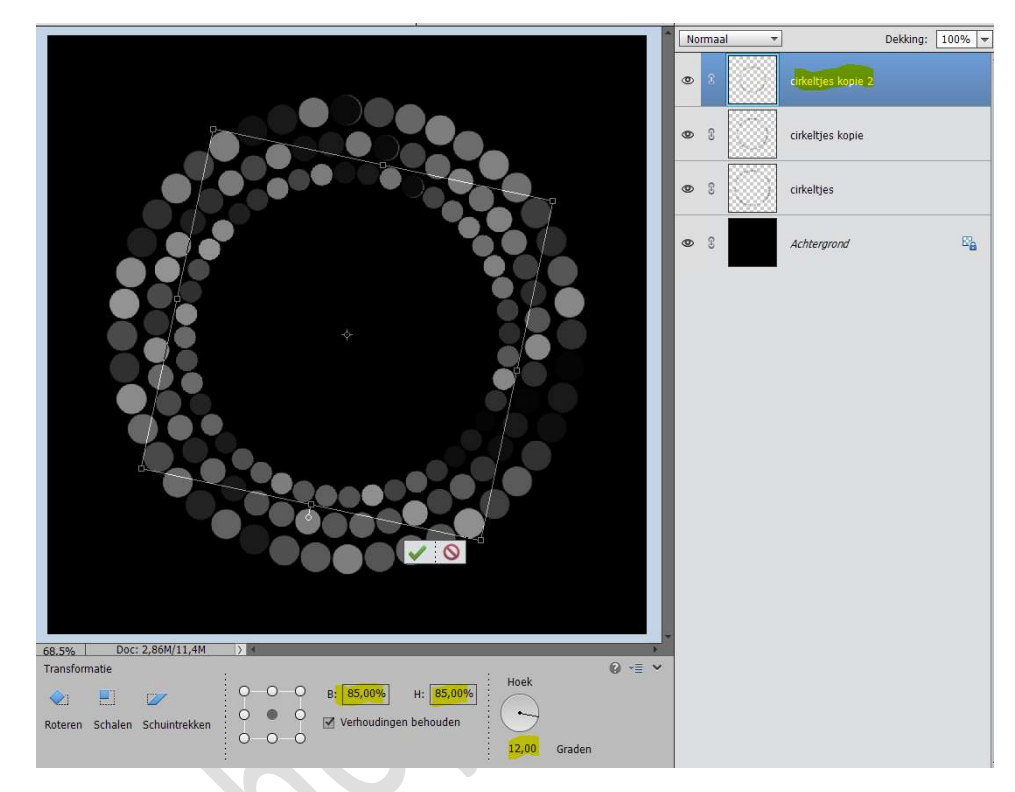

8. Herhaal vorige stap tot u cirkeltje kopie 12 hebt.

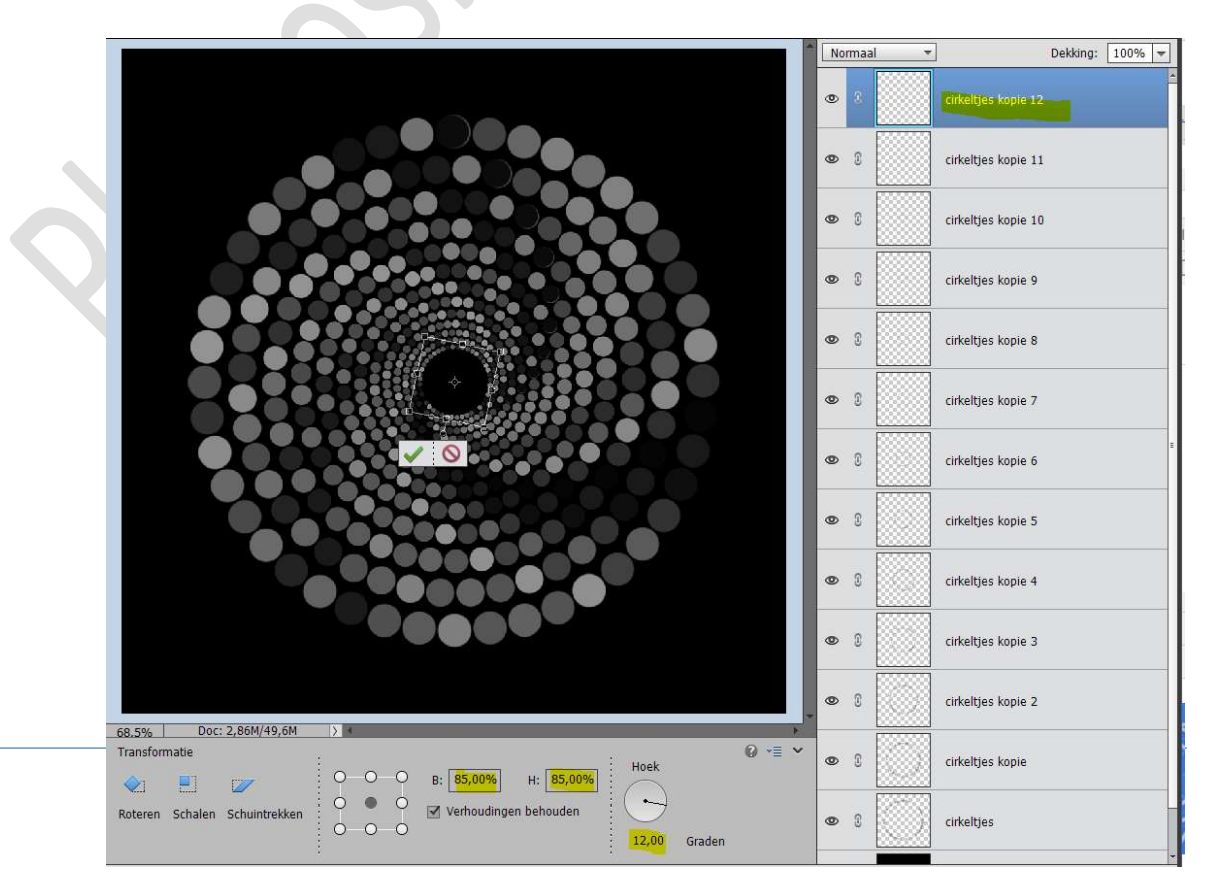

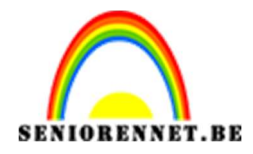

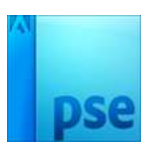

9. Selecteer van cirkeltje tot cirkeltje kopie 12 en dupliceer deze. De gedupliceerde lagen en verenigen tot één laag, noem deze laag cirkeltjes.

De onderliggende lagen sluiten we de oogjes.

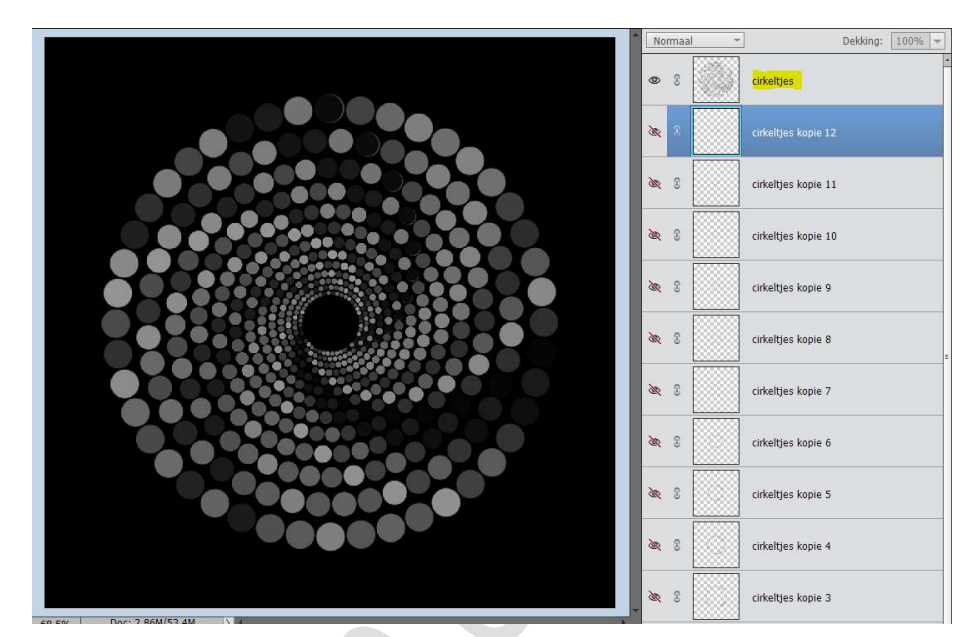

Dupliceer de verenigde laag cirkeltjes.

10. Doe **CTRL+klik** op laagminiatuur van cirkeltje kopie.

Ga naar Laag  $\rightarrow$  Nieuwe Opvullaag  $\rightarrow$  Verloop  $\rightarrow$  kies een verloop uit het set Kleurharonie 1 of 2.

Neem een Radiaal Verloop  $\rightarrow$  Hoek:  $0^{\circ} \rightarrow OK$ 

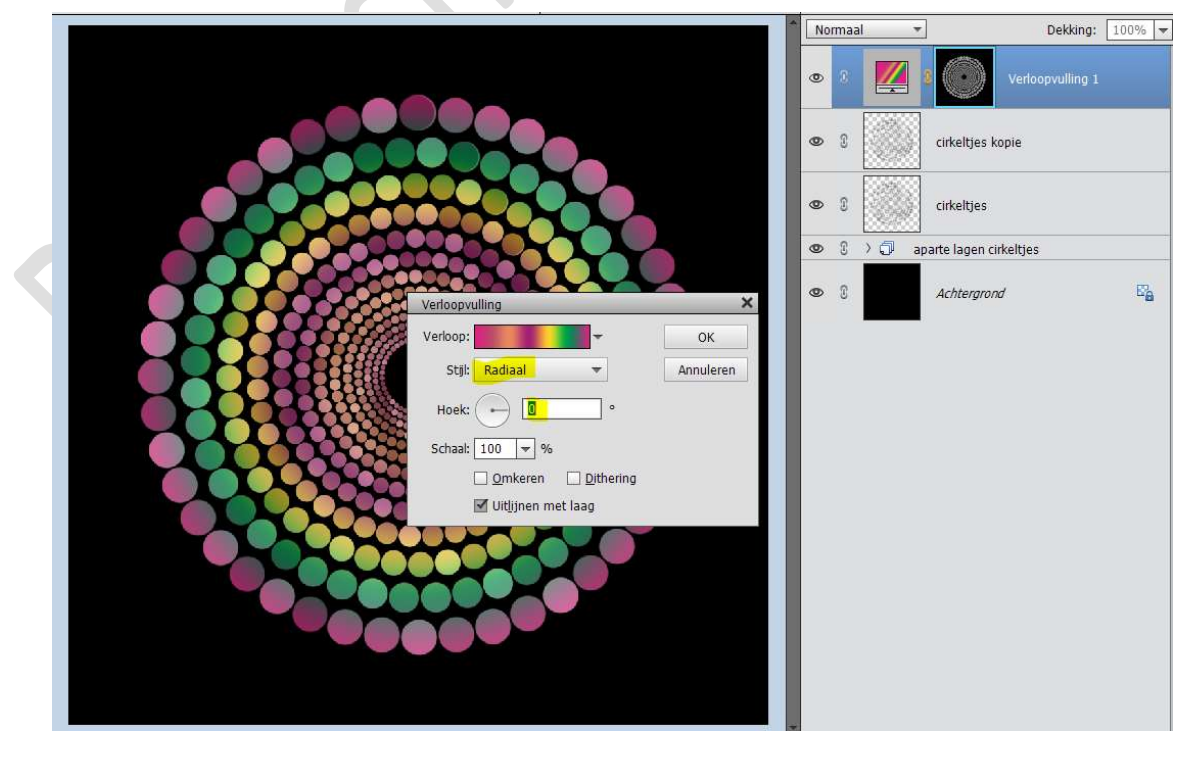

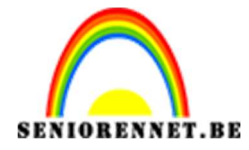

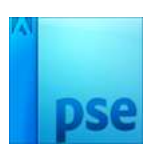

## Zet de Verlooplaag op Lineair Licht

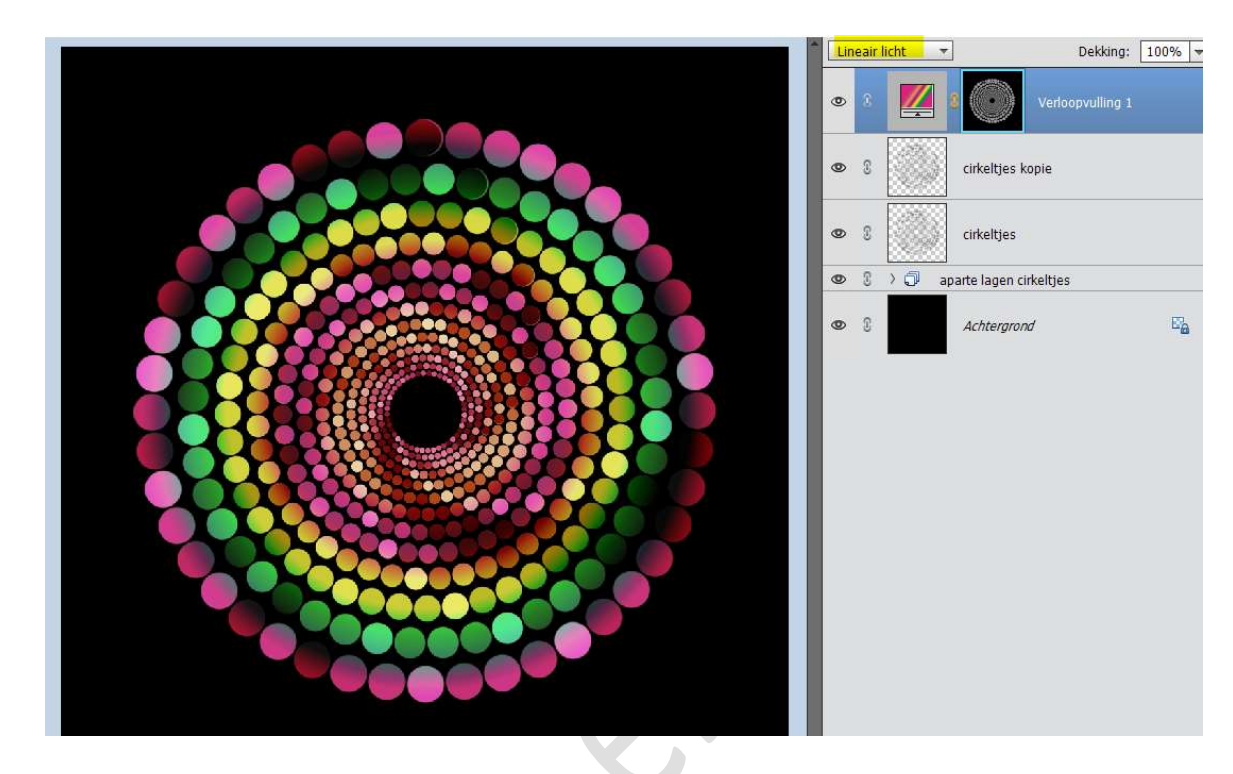

11. Dupliceer de Verlooplaag en plaats deze boven de laag cirkeltjes.

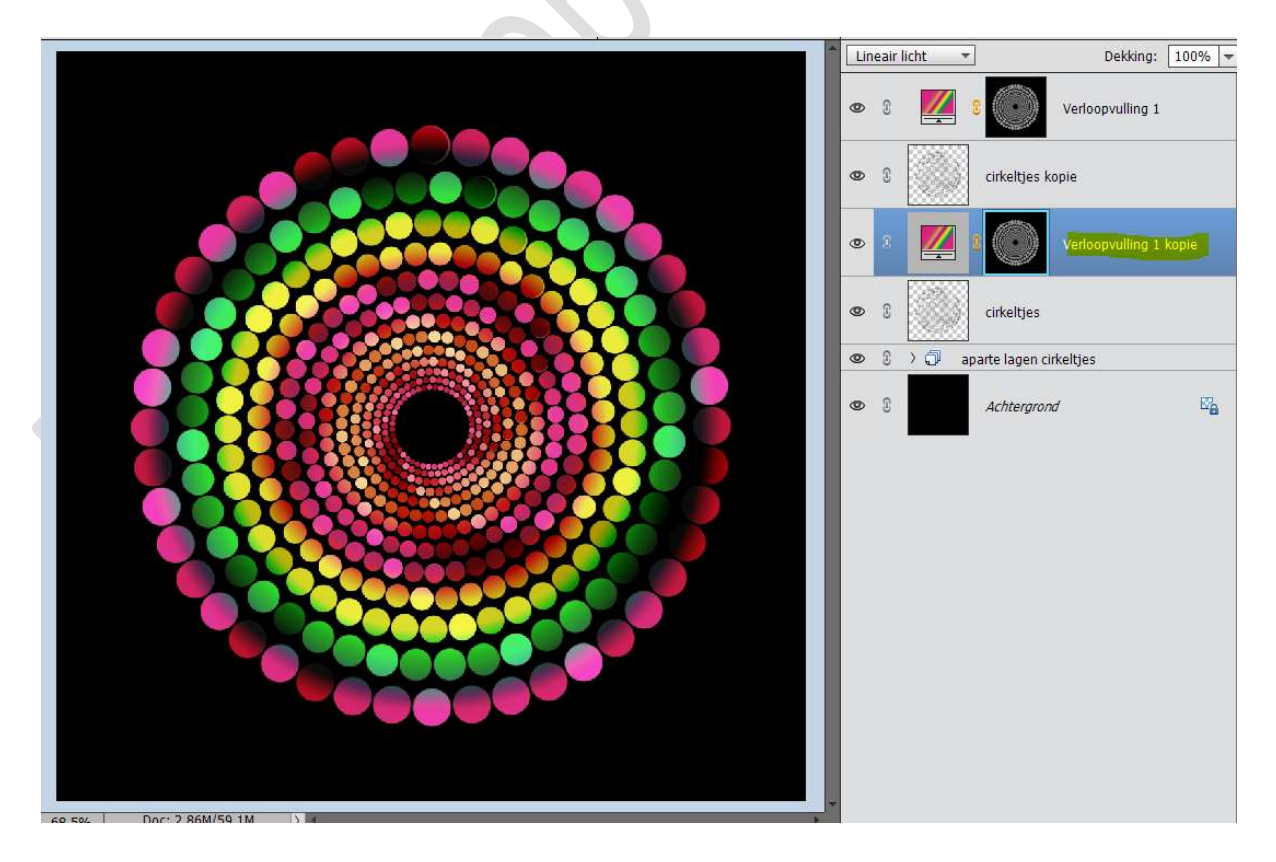

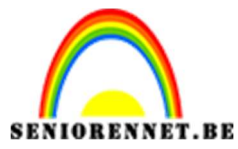

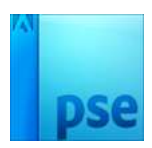

Verenig de laag cirkeltjes en verlooplaag tot één laag en noem deze cirkeltjes.

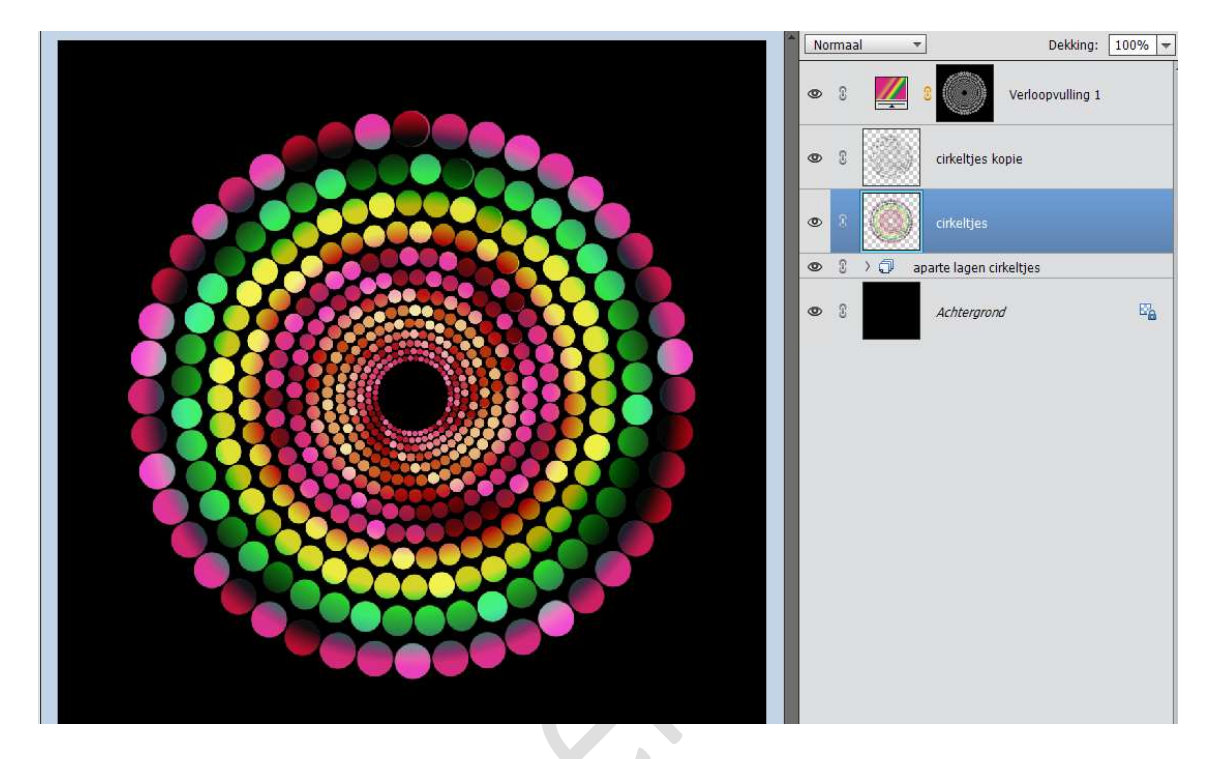

12. Ga naar Filter → Vervagen → Radiaal Vaag → hoeveelheid: 60 – Methode Zoomen – kwaliteit: Goed

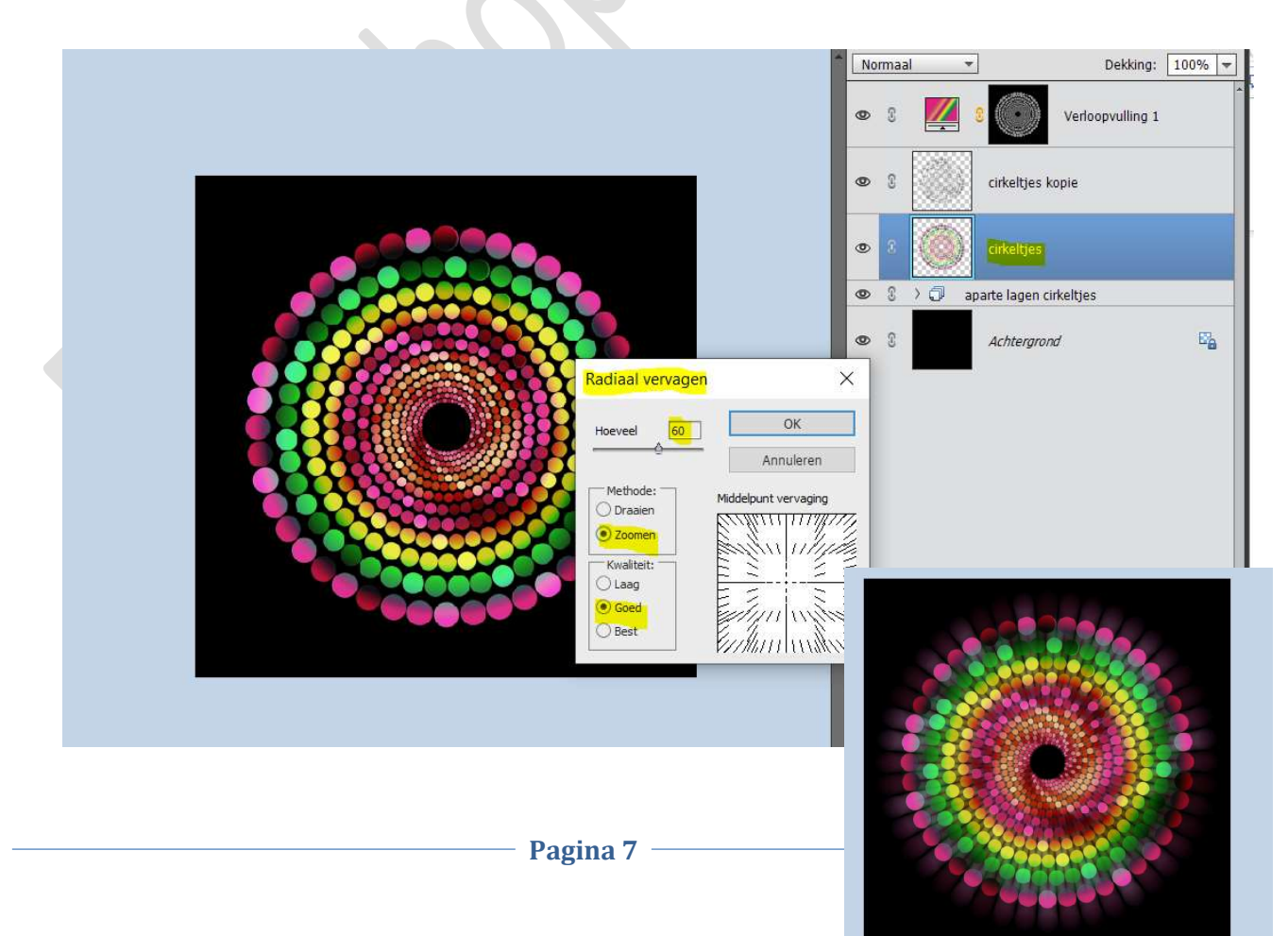

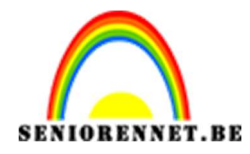

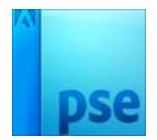

13. Activeer de bovenste laag.
Voeg jouw tube toe.
Plaats deze naar keuze en pas de grootte aan.
Geef eventueel een laagstijl naar keuze.

14. Ziezo onze aparte cirkel is klaar.Werk af naar keuze en vergeet uw naam niet.Sla op als PSD: max. 800 px aan langste zijde.Sla op als JPEG: max. 150 kb

Veel plezier ermee NOTI

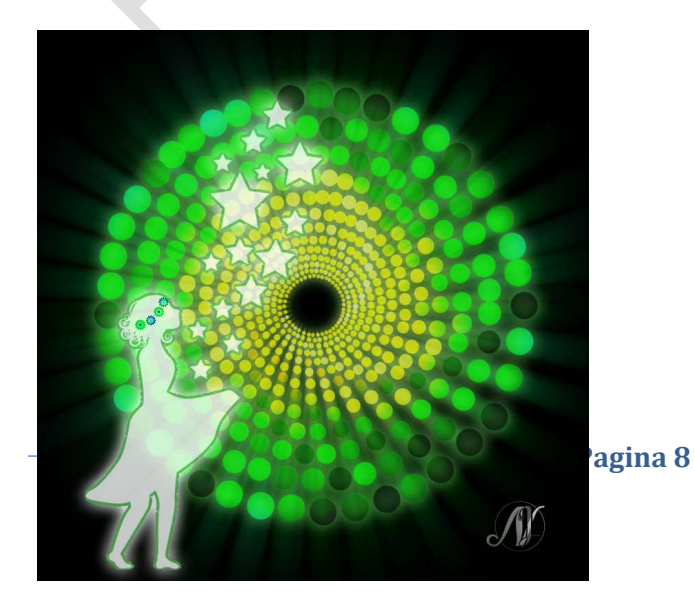

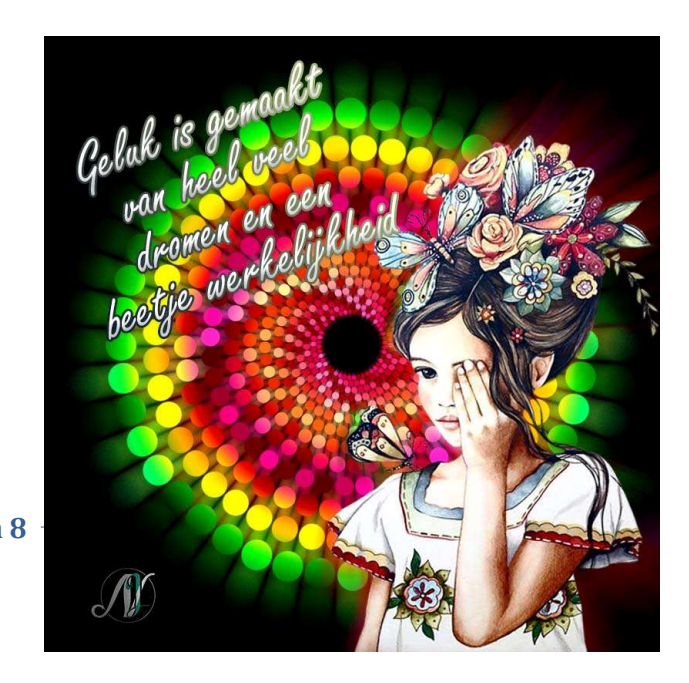